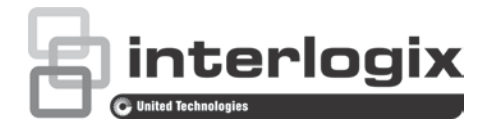

# TruVision HD-TVI-PTZ-Dome-Kamera der Serie 4 – Konfigurationshandbuch

P/N 1073207-DE • REV D • ISS 31JUL18

| Copyright                                                  | © 2018 United Technologies Corporation.<br>Interlogix ist Teil von UTC Climate, Controls & Security, einer<br>Geschäftseinheit der United Technologies Corporation. Alle Rechte<br>vorbehalten.          |
|------------------------------------------------------------|----------------------------------------------------------------------------------------------------|
| Marken und Patente                                         | In diesem Dokument verwendete Handelsnamen können Marken<br>oder eingetragene Marken der Hersteller oder Anbieter der<br>betreffenden Produkte sein.                                                     |
| Hersteller                                                 | Interlogix<br>2955 Red Hill Avenue, Costa Mesa, CA 92626-5923, USA<br>Autorisierter EU-Produktionsvertreter:<br>UTC Building & Industrial Systems B.V.<br>Kelvinstraat 7, 6003 DH Weert, The Netherlands |
| Zertifizierung                                             |                                                                                                    |
| Kontaktinformationen<br>und Handbücher/<br>Tools/ Firmware | Kontaktinformationen und die neuesten Handbücher, Tools und<br>Firmware zum Herunterladen finden Sie auf der Website Ihrer<br>Region:                                                                    |

Nord-, Mittel- und Südamerika: www.interlogix.com

EMEA: www.firesecurityproducts.com Handbücher sind in mehreren Sprachen verfügbar.

Australien/Neuseeland: www.utcfs.com.au.

# Inhalt

Einführung 2 HD-TVI 1080P Nicht-IR-Dome-Kameras 2 HD-TVI 1080P IR Dome-Kameras 2 **Programmierung 3** Aufrufen des OSD-Menüs der Kamera 3 Menüstruktur 4 Konfiguration 5 Systeminfo 5 Einstellungen der Dome-Kamera 5 Systemeinstellungen 5 Kameraeinstellungen 8 Bewegungsparameter 12 Presets 13 Preset-Tour 14 Zeitsteuerungsaufgabe 15 ShadowTour 16 Maske zum Schutz der Privatsphäre 17 Alarmeingang 18 Alarmausgang 20 Einstellungen löschen 20 Zonen 20 Videoeinstellung 21 Infrarot-Parameter 21 Wiederherstellen der Kamera 22 Wiederherstellen von Einstellungen 22 Neustarten der Dome-Kamera 22 Sprache 23

# Einführung

Dieses Konfigurationshandbuch gilt für folgende Kameramodelle:

#### HD-TVI 1080P Nicht-IR-Dome-Kameras

- TVP-2401 (30 X, abgehängte/Wandmontage, PAL)
- TVP-2402 (30 X, Oberflächen-/Unterputzmontage, PAL)
- TVP-4401 (30 X, abgehängte/Wandmontage, NTSC)
- TVP-4402 (30 X, Oberflächen-/Unterputzmontage, NTSC)

#### HD-TVI 1080P IR Dome-Kameras

- TVP-2403 (30 X, abgehängte/Wandmontage, IR, PAL)
- TVP-4403 (30 X, abgehängte/Wandmontage, IR, NTSC)

# Programmierung

Nach Installation der Kamerahardware kann die Kamera über ein HD-TVI-DVR-Menü konfiguriert werden.

Die Kameraeinstellungen können ebenfalls über einen DVR konfiguriert werden. Wählen Sie das PTZ-Protokoll **TruVision Coax** aus, und rufen Sie mit der Menütaste das Menü auf.

## Aufrufen des OSD-Menüs der Kamera

So richten Sie die Kamera ein:

- 1. Richten Sie die Kamerahardware wie im Installationshandbuch beschrieben ein.
- Rufen Sie unter Camera Settings (Kameraeinstellungen) des DVR das PTZ-Menü auf, und legen Sie das Protokoll der TruVision HD-TVI-Kamera auf TruVision-Coax fest.

Hinweis: Das TruVision-Coax-Protokoll ist stets aktiviert.

- Klicken Sie in der Livebildanzeige der gewünschten Kamera in der Livebild-Symbolleiste auf das Symbol für die PTZ-Steuerung, um auf die PTZ-Steuerelemente zuzugreifen.
- 4. So rufen Sie das Setup-Menü der Kamera auf:

Drücken Sie (sofern vorhanden) die Menütaste der Kamera.

– oder –

Wählen Sie in der PTZ-Steuerung der lokalen Livebildanzeige des DVR **Menu** (Menü) aus, oder rufen Sie **Preset 95** auf.

– oder –

Rufen Sie über die Remote-Livebildanzeige des DVR Preset 95 auf.

Das Setup-Menü der Kamera wird angezeigt (die Menüstruktur ist auf Seite 4 unter "Menüstruktur" dargestellt).

5. So wählen Sie die Menüoptionen aus:

Über den DVR: Wählen Sie mit den Richtungsschaltflächen nach oben/unten ein OSD-Element aus. Ändern Sie den Wert des ausgewählten Elements mit den Richtungsschaltflächen links/rechts.

An der Kamera (sofern sie über eine Menütaste verfügt): Wählen Sie ein OSD Element aus, indem Sie die Menütaste nach oben/unten drücken. Ändern Sie den Wert des ausgewählten Elements, indem Sie die Menütaste nach links/rechts drücken.

- 6. Mit Iris+ (Blende+) können Sie das Untermenü aufrufen oder das ausgewählte Element bestätigen.
- 7. Wenn das Setup abgeschlossen ist, wählen Sie **Exit** (Beenden) aus, und klicken Sie auf **Iris+** (Blende+), um die Bildschirmanzeige zu beenden.

**Hinweis**: Sie können mit der Menütaste auf der Kamera das Setup-Menü der Kamera nicht verlassen.

# Menüstruktur

Die Menüstruktur der TruVision 1080P HD-TVI PTZ-Dome-Kameras wird im Folgenden dargestellt.

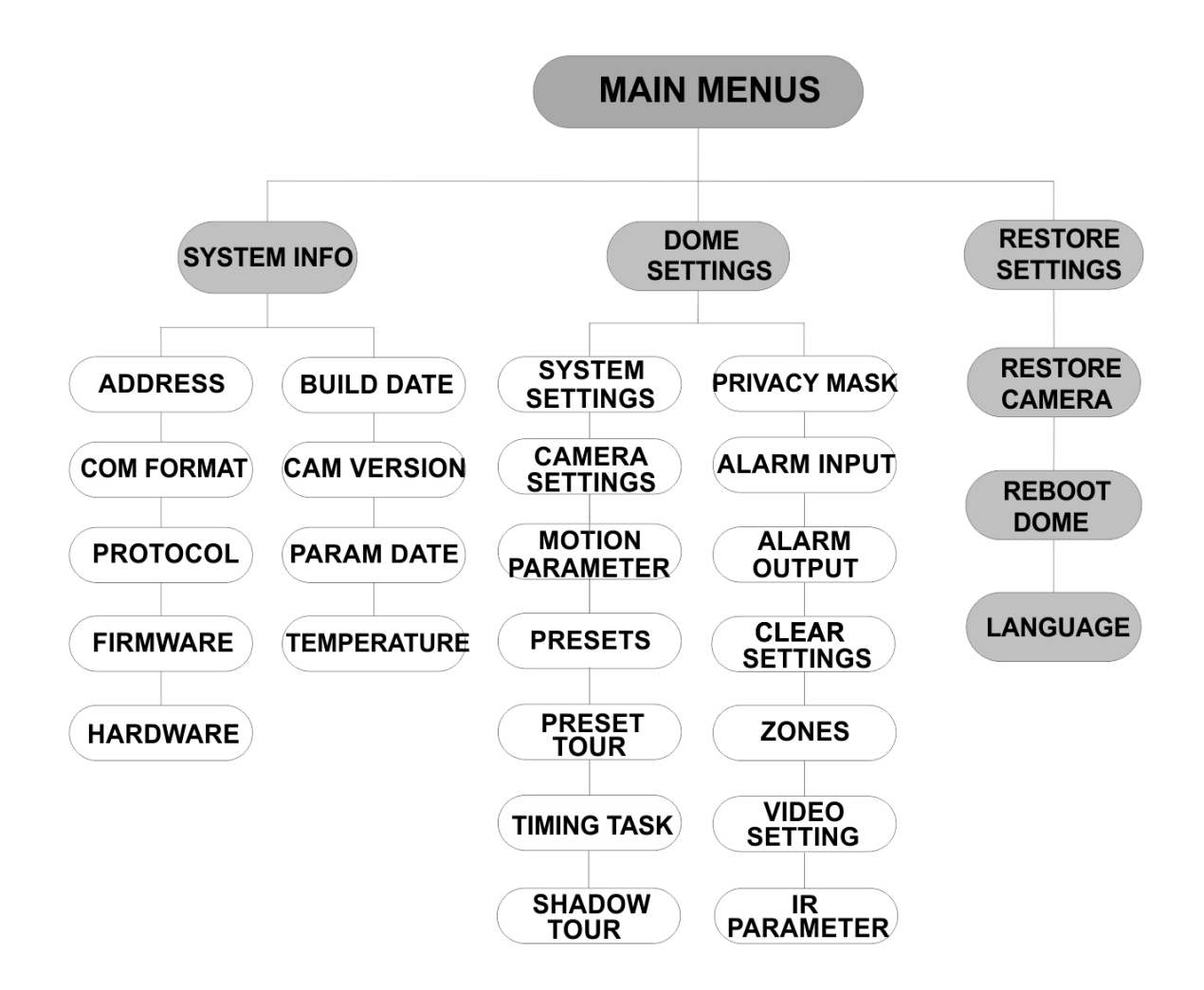

# Konfiguration

In diesem Abschnitt wird die Einrichtung der Menüeinstellungen beschrieben.

# Systeminfo

Zeigt die aktuellen Systeminformationen der PTZ-Dome-Kamera einschließlich Modell, Adresse, Protokoll usw. an.

#### Hinweis:

- Die Informationen in diesem Menü können nicht bearbeitet werden.
- Bei der Temperatur handelt es sich um die Innentemperatur der PTZ-Dome-Kamera.

### Einstellungen der Dome-Kamera

#### Systemeinstellungen

Im Menü "Systeminformationseinstellungen" können Sie die Systemeinstellungen für Softwareadresse, Baudrate, Systemzeit usw. überprüfen und bearbeiten.

**Hinweis:** Klicken Sie im Webbrowser des Kodierers in der PTZ-Steuerung auf die Richtungsschaltflächen für rechts und links, um zur nächsten oder vorherigen Seite vom mehrseitigen Untermenüs zu wechseln.

**Hinweis:** Da TruVision-Rekorder keine Adressen unterstützen, die größer als 255 sind, unterstützen Soft-Adressen über 255 auch dann kein Protokoll, wenn die Kamera 8190 für UTC-RS485 (Interlogix-Protokoll) und 512 für DIGIPLEX und ASCII unterstützt. Veraltete Produkte, die UTC-RS-485 (Interlogix-Protokoll), DIGIPLEX oder ASCII unterstützen, können jedoch eine größere Adresse als 255 aufweisen.

| SYSTEM SETTINGS     |    | SYSTEM SETTINGS                 |      |   | SYSTEM SETTINGS |            |
|---------------------|----|---------------------------------|------|---|-----------------|------------|
| SOFT ADDRESS        | 1  | ANGLE ZERO                      |      |   | PROTOCOL        | UTC RS-485 |
| SET SOFT ADDRESS OF | F  | <display settings=""></display> |      |   | 485 CHECK       | AUTO       |
| SOFT BAUDRATE 240   | 00 | HEAT CONTROL                    | TEMP |   | MEMORY TIME     | 180s       |
| SET SOFT BAUD OF    | F  | FAN CONTROL                     | TEMP |   | NEAR FOCUS L    | EVEL 1     |
| BROADCAST ADDR C    | N  | EIS SETTINGS                    | OFF  |   |                 |            |
| PELCO C             | N  | PRESET FOCUS                    | OFF  |   |                 |            |
| SYSTEM TIME         |    | PROTOCOL ENABLE                 | OFF  |   |                 |            |
| BACK EXIT           |    | BACK EXIT                       | -    |   | BACK            | EXIT       |
|                     |    |                                 |      | L |                 |            |
|                     |    |                                 |      |   |                 |            |

| SOFT-ADRESSE                  | Hierbei handelt es sich um die Adresse für das Verbinden und<br>Steuern der HD-TVI-PTZ-Dome-Kamera. Sie kann als Alternative zur<br>Hard-Adresse verwendet werden, beispielsweise wenn die Adresse<br>über der verfügbaren Hard-Adresse liegen muss.                                                    |
|-------------------------------|----------------------------------------------------------------------------------------------------|
| FESTLEGEN DER<br>SOFT-ADRESSE | <ul> <li>EIN: Die Soft-Adresse ist die gültige Adresse für die HD-TVI-PTZ-<br/>Dome-Kamera. Möglich ist ein Soft-Adressbereich von 1 bis 255.</li> <li>AUS: Dies bezieht sich auf die Hard-Adresse. Legen Sie mit dem DIP-<br/>Schalter die gültige Adresse der HD-TVI-PTZ-Dome-Kamera fest.</li> </ul> |
|                               |                                                                                                    |

| SOFT-BAUDRATE                  | Dies ist die gültige Baudrate für die HD-TVI-PTZ-Dome-Kamera mit der Soft-Adresse.                                              |                                         |                                                        |                                                        |                 |
|--------------------------------|----------------------------------------------------------------------------------------------------|-----------------------------------------|--------------------------------------------------------|--------------------------------------------------------|-----------------|
| FESTLEGEN DER<br>SOFT-BAUDRATE | EIN: Die Soft-Baudrate ist die gültige Baudrate für die HD-TVI-PTZ-<br>Dome-Kamera. Wählen Sie 2400, 4800, 9600 oder 19200 aus. |                                         |                                                        |                                                        |                 |
|                                | AUS: Legen Sie mit c                                                                                                    | dem DIP-So                              | chalter die Baudr                                      | ate fest.                                              |                 |
| BROADCAST-<br>ADRESSE          | Wenn diese auf EIN g<br>Adresse 0 alle anges                                                                                    | gesetzt ist,<br>chlossener              | kann das Steuer<br>Dome-Kameras                        | gerät mit der<br>s steuern.                            |                 |
| PELCO                          | Dies wird für die Prote                                                                                                    | okolle Pelc                             | o-P und Pelco-D                                        | verwendet.                                             |                 |
|                                | Wenn das Video einfri                                                                                                    | ert, legen S                            | ie PELCO auf E                                         | IN fest, um die                                        |                 |
|                                | Videoqualität zu verb                                                                                                    | essern.                                 |                                                        |                                                        |                 |
| SYSTEMZEIT                     | 1. Bewegen Sie<br>zu SYSTEMZ<br>einzugeben.                                                                                     | den Mausz<br>EIT, und kli               | eiger mit den Rie<br>icken Sie auf <b>BL</b>           | chtungsschaltflä<br>ENDE+, um                          | chen            |
|                                | 2. Klicken Sie au<br>den Mauszeig<br>Stunde/Minute<br>werden soll                                                               | If die Schal<br>er zu dem<br>e/Sekunde) | tflächen nach red<br>Element (Jahr/M<br>zu bewegen, de | chts und links, u<br>lonat/Tag oder<br>essen Wert geän | m<br>dert       |
|                                | 3. Mit den Richtu<br>den Wert verg                                                                                              | ungsschaltf<br>irößern/ver              | lächen nach obe<br>kleinern.                           | n/unten können                                         | Sie             |
|                                | 4. Klicken Sie au<br>und das Menü                                                                                               | if BLENDE                               | +, um die Einste<br>en.                                | llungen zu bestä                                       | atigen          |
|                                |                                                                                                    |                                         |                                                        | 1                                                      |                 |
|                                |                                                                                                    |                                         |                                                        |                                                        |                 |
|                                |                                                                                                    | Y - M - E                               | D 1 <u>2</u> 12 12                                     |                                                        |                 |
|                                |                                                                                                    | H - M - S                               | 5 15 33 25                                             |                                                        |                 |
|                                |                                                                                                    | DONE : O                                | PEN                                                    |                                                        |                 |
|                                |                                                                                                    | QUIT : CL                               | .OSE                                                   |                                                        |                 |
|                                |                                                                                                    |                                         |                                                        |                                                        |                 |
|                                |                                                                                                    |                                         |                                                        |                                                        |                 |
|                                |                                                                                                    |                                         |                                                        |                                                        |                 |
| NULLWINKEL                     | Definieren Sie den Nu                                                                                                    | ullwinkel de                            | er PTZ-Dome-Ka                                         | mera.                                                  |                 |
|                                | Sie mit dieser Funktic                                                                                                    | ale PI-Pos<br>on den Null               | sition der Dome-i<br>winkel fest.                      | Kamera 0,0. Leg                                        | jen             |
| ANZEIGE-                       | Sie können die Bildsc                                                                                                    | hirmanzeid                              | ne für PT7-Bewe                                        | aunaen Alarme                                          | 7eit            |
| EINSTELLUNGEN                  | Presets, Zone, Adres                                                                                                    | se, Fehlerr                             | ate, Lüfter, Heize                                     | element usw.                                           | , <b>Zeit</b> , |
|                                | aktivieren oder deakti                                                                                                    | ivieren.                                |                                                        |                                                        |                 |
|                                |                                                                                                    |                                         |                                                        |                                                        |                 |
|                                | ZOOM RATIO                                                                                                    | ON                                      | DISPLAY S                                              | ETTINGS                                                |                 |
|                                | P/T ANGLE                                                                                                    | ON                                      | ERROR RATE                                             | OFF                                                    |                 |
|                                | ALARM                                                                                                    | OFF                                     | FAN/HEAT                                               | OFF                                                    |                 |
|                                | TIME                                                                                                    | ON                                      |                                                        |                                                        |                 |
|                                | PRESET LABEL                                                                                                    | ON                                      |                                                        |                                                        |                 |
|                                |                                                                                                    | OFF                                     |                                                        |                                                        |                 |
|                                | ADDKESS                                                                                                    | UFF                                     |                                                        |                                                        |                 |
|                                | BACK EXIT                                                                                                    | -                                       | ВАСК                                                   | EXIT                                                   |                 |
|                                | L                                                                                                    |                                         | L                                                      |                                                        |                 |
|                                | ZOOMFAKTOR E                                                                                                    | EIN: Aktivie<br>Zoomfaktor              | ert die Bildschirm<br>s.                               | anzeige des                                            |                 |

|               | P/T-WINKEL                | <ul> <li>AUS: Deaktiviert die Bildschirmanzeige des Zoomfaktors.</li> <li>2: Der ZOOMFAKTOR wird zwei Sekunden lang auf dem Bildschirm angezeigt.</li> <li>5: Der ZOOMFAKTOR wird fünf Sekunden lang auf dem Bildschirm angezeigt.</li> <li>10: Der ZOOMFAKTOR wird zehn Sekunden lang auf dem Bildschirm angezeigt.</li> <li>EIN: Aktiviert die Bildschirmanzeige des P/T-Winkels.</li> <li>AUS: Deaktiviert die Bildschirmanzeige des P/T-Winkels.</li> <li>2: Der P/T-Winkel wird zwei Sekunden lang auf dem Bildschirm angezeigt.</li> <li>5: Der P/T-Winkel wird fünf Sekunden lang auf dem Bildschirm angezeigt.</li> <li>10: Der P/T-Winkel wird fünf Sekunden lang auf dem Bildschirm angezeigt.</li> <li>10: Der P/T-Winkel wird zehn Sekunden lang auf dem Bildschirm angezeigt.</li> </ul> |
|---------------|---------------------------|----------------------------------------------------------------------------------------------------|
|               | ALARM                     | EIN: Aktiviert die Bildschirmanzeige für<br>Alarmmeldungen.<br>AUS: Deaktiviert die Bildschirmanzeige für<br>Alarmmeldungen.                                                                                                    |
|               | UHRZEIT                   | EIN: Aktiviert die Bildschirmanzeige des<br>Zoomfaktors.<br>AUS: Deaktiviert die Bildschirmanzeige des<br>Zoomfaktors.                                                                                                    |
|               | PRESET-KENN-<br>ZEICHNUNG | <ul> <li>EIN: Aktiviert die Bildschirmanzeige der Preset-<br/>Kennzeichnung.</li> <li>AUS: Deaktiviert die Bildschirmanzeige der<br/>Preset-Kennzeichnung.</li> <li>2: Die Preset-Kennzeichnung wird zwei<br/>Sekunden lang auf dem Bildschirm angezeigt.</li> <li>5: Die Preset-Kennzeichnung wird fünf Sekunden<br/>lang auf dem Bildschirm angezeigt.</li> <li>10: Die Preset-Kennzeichnung wird zehn<br/>Sekunden lang auf dem Bildschirm angezeigt.</li> </ul>                                                                                                    |
|               | ZONE                      | EIN: Aktiviert die Bildschirmanzeige der Zone.<br>AUS: Deaktiviert die Bildschirmanzeige der Zone.                                                                                                    |
|               | ADRESSE                   | EIN: Aktiviert die Bildschirmanzeige der Adresse.<br>AUS: Deaktiviert die Bildschirmanzeige der<br>Adresse.                                                                                                    |
|               | FEHLERRATE                | EIN: Aktiviert die Bildschirmanzeige der<br>Fehleradresse.<br>AUS: Deaktiviert die Bildschirmanzeige der<br>Fehleradresse.                                                                                                    |
|               | LÜFTER/<br>HEIZELEMENT    | EIN: Aktiviert die Bildschirmanzeige der Meldung<br>für Lüfter/Heizelement.<br>AUS: Deaktiviert die Bildschirmanzeige der<br>Meldung für Lüfter/Heizelement.                                                                                                    |
| WÄRMEREGELUNG | TEMP: Das Heizele         | ment wird über die Temperatur gesteuert.                                                                                                    |

|                           | EIN: Aktiviert das Heizelement.<br>AUS: Deaktiviert das Heizelement.<br>k. A.: Nur für Nicht-IR-PTZ.                                                                                                    |
|---------------------------|----------------------------------------------------------------------------------------------------|
| LÜFTER-<br>STEUERUNG      | TEMP: Der Lüfter wird über die Temperatur gesteuert.<br>EIN: Aktiviert den Lüfter.<br>AUS: Deaktiviert den Lüfter.                                                                                                    |
| EIS-<br>EINSTELLUNGEN     | EIN: Aktiviert die elektronische Bildstabilisierung.<br>AUS: Deaktiviert die elektronische Bildstabilisierung.                                                                                                    |
| FOKUS-PRESET              | <ul><li>EIN: Aktiviert die Preset-Funktion f ür den direkten Fokus, sodass auch der Fokuswert (F) aufgezeichnet wird.</li><li>AUS: Deaktiviert die Preset-Funktion f ür den direkten Fokus.</li></ul>                                                                                                    |
| PROTOKOLL-<br>AKTIVIERUNG | EIN: Das benutzerdefinierte Protokoll ist aktiviert.<br>AUS: Das benutzerdefinierte Protokoll ist deaktiviert.                                                                                                    |
| PROTOKOLL                 | Definieren Sie das Protokoll: UTC RS-485, PELCO-P, PELCO-D, DIGIPLEX oder ASCII.                                                                                                    |
| 485-DIAGNOSE              | Legen Sie diese Option auf <b>EIN</b> oder <b>AUTO</b> fest, um eine<br>automatische RS-485-Konfigurationsdiagnose durchzuführen.<br>Wenn die Konfiguration nicht korrekt ist, erhalten Sie eine Warnung.<br>Wenn Sie den Wert auf <b>AUTO</b> festlegen, wird die Diagnose<br>automatisch angehalten, wenn keine Fehler vorhanden sind. |
| SPEICHERZEIT              | Die Dome-Kamera kehrt wieder in ihren vorherigen PTZ-Status<br>zurück, wenn sie neu gestartet wird, nachdem sie ausgeschaltet<br>wurde und über den vordefinierten Zeitraum hinaus an einer Position<br>verharrte. Legen Sie die Speicherzeit auf 10 s, 30 s, 60 s, 180 s oder<br>300 s fest.                                            |
| NAHFOKUSEBENE             | Dies ist eine Debug-Schnittstelle. Sie reicht von 0 bis 2. Wählen Sie<br>abhängig vom aktuellen Szenario eine Ebene aus, um die optimale<br>Fokusgeschwindigkeit und -genauigkeit zu erreichen.                                                                                                    |

#### Kameraeinstellungen

Sie können Kameraparameter wie Fokus, Verschlussgeschwindigkeit, Blende usw. festlegen.

| CAMER        | A    |         |
|--------------|------|---------|
| FOCUS        | AF   | BLC/WDF |
| ZOOM LIMIT   | 22   | EXP MOD |
| ZOOM SPEED   | HIGH | IRIS    |
| SLOW SHUTTER | ON   | SHUTTER |
| DAY/NIGHT    | AUTO | GAIN    |
| D/N LEVEL    | 1    | EXPOSU  |
| SHARPNESS    | 8    |         |
| BACK         | EXIT | В       |
|              |      |         |

| CAMERA        |      |
|---------------|------|
| BLC/WDR       | OFF  |
| EXP MODE      | AUTO |
| IRIS          | 10   |
| SHUTTER       | 50   |
| GAIN          | N/A  |
| EXPOSURE COMP | 7    |
|               |      |
| BACK E        | XIT  |

| CAMERA<br>WB MODE AUTO<br>RED 210<br>BLUE 150<br>IMAGE FLIP OFF<br>FOCUS LIMIT 1M<br>2D DNR 1<br>3D DNR 2<br>BACK EXIT | CAMERACAMERAMIN ZOOM LIMIT2.0CHROMA SUPPRESS1SATURATION1CONTRASTOFFSCENE MODEINDOORHLCONSHARPNESS COMP15BACKEXITBACKEXIT                                                                                                    |  |  |
|----------------------------------------------------------------------------------------------------|----------------------------------------------------------------------------------------------------|--|--|
| FOKUS                                                                                                    | Legen Sie den Fokusmodus fest.<br>AF (Autofokus): Das Objektiv bleibt bei PTZ-Bewegungen im<br>Fokus.<br>MF (Manueller Fokus): Stellen Sie den Fokus mit den                                                                                                    |  |  |
|                                                                                                    | Schaltflächen "Fokus+" und "Fokus-" manuell ein.<br>HAF (Halb-Autofokus): Die PTZ-Dome-Kamera fokussiert nach<br>dem Schwenken, Neigen und Zoomen nur einmalig automatisch.<br>Hinweis: Der Fokusmodus muss in MF geändert werden, damit<br>der Fokus über die PTZ-Steuerung geregelt werden kann.                                                                                                    |  |  |
| ZOOMBEGRENZUNG                                                                                                    | Legen Sie eine benutzerdefinierten Begrenzung des<br>Zoomumfangs fest. Zoomumfang = Optischer Zoom × Digitaler<br>Zoom.<br>Wird die Zoombegrenzung auf den Mindestwert (22) festgelegt,<br>hat dies die Deaktivierung des digitalen Zooms zur Folge und der<br>optische Zoom wird auf den maximalen Wert gesetzt. Wenn Sie<br>eine niedrigere Zoombegrenzung festlegen, wird der digitale<br>Zoom aktiviert.                                                                                                    |  |  |
| ZOOM-<br>GESCHWINDIGKEIT                                                                                               | Legen Sie die Geschwindigkeit fest, mit der das Objektiv von Weitwinkel auf optischen Zoom umschaltet.                                                                                                    |  |  |
| LANGSAMER<br>VERSCHLUSS                                                                                                | Dadurch wird die Belichtungszeit bei schlechten<br>Lichtverhältnissen erweitert, um ein klareres Bild zu erhalten.<br>Mögliche Werte sind 0 bis 5. Je höher der Wert, desto länger ist<br>die Belichtungszeit.                                                                                                    |  |  |
| TAG/NACHT                                                                                                    | <ul> <li>Legen Sie den Wert auf AUTO, TAG oder NACHT fest.</li> <li>AUTO: Die PTZ-Dome-Kamera wechselt abhängig von den<br/>Lichtverhältnissen automatisch zwischen Schwarz-/Weiß-<br/>(NACHT) und Farbmodus (TAG). Dies ist der Standardmodus.</li> <li>NACHT (SCHWARZ/WEISS): Schalten Sie den Infrarot-<br/>Schnittfilter in den Schwarz-/Weiß-Modus, um die Empfindlichkeit<br/>des Objektivs bei schlechten Lichtverhältnissen zu erhöhen.</li> <li>TAG (Farbe): Wechseln Sie unter normalen Lichtverhältnissen in<br/>den Tagmodus.</li> <li>Hinweis:</li> <li>Wählen Sie die Werte für TAG/NACHT in diesem Menü aus.<br/>Rufen Sie Preset 39 auf, um den Infrarot-Schnittfiltermodus<br/>auf den Modus TAG festzulegen, und Preset 40, um in den<br/>Modus NACHT zu wechseln.</li> <li>Die Werte für TAG/NACHT können nur konfiguriert werden,</li> </ul> |  |  |
| T/N-PEGEL                                                                                                    | wenn die Infrarot-Funktion deaktiviert ist.<br>Der Lichtpegel für das automatische Umschalten zwischen den<br>T/N-Modi.                                                                                                    |  |  |

|             | Der Infrarot-Schnittfilter schaltet zwischen TAG und NACHT um,<br>wenn die Lichtbedingungen den benutzerdefinierten T/N-Pegel<br>erreichen.                                                                                                    |
|-------------|----------------------------------------------------------------------------------------------------|
| BILDSCHÄRFE | Mit dieser Funktion wird die Bildverstärkung erhöht. Zudem werden Kanten im Bild schärfer dargestellt, um die Bilddetails zu verbessern.                                                                                                    |
|             | Legen Sie die Bildschärfe auf einen Wert zwischen 0 und 15 fest.                                                                                                    |
| BLC/WDR     | Aktivieren oder deaktivieren Sie die Funktionen, indem Sie den Wert auf EIN oder AUS festlegen.                                                                                                    |
| EXP-MODUS   | AUTO: Automatische Blende, automatischer Verschluss und<br>automatische Verstärkung. Die PTZ-Dome-Kamera passt die<br>Werte je nach Lichtverhältnissen automatisch an. Dies ist der<br>Standardmodus.                                                                                                    |
|             | <b>BLENDE</b> : Benutzerdefinierte Blende, automatischer Verschluss<br>und automatische Verstärkung. Dies ist der Prioritätsmodus für<br>die Blende. Definieren Sie den Blendenwert in den Menüs<br>BLENDE, VERSCHLUSS und VERSTÄRKUNG (siehe unten).                                                                                            |
|             | VERSCHLUSS: Benutzerdefinierte Verschlussgeschwindigkeit,<br>automatische Blende und automatische Verstärkung. Dies ist der<br>Prioritätsmodus für den Verschluss. Definieren Sie die<br>Verschlussgeschwindigkeit in den Menüs BLENDE,<br>VERSCHLUSS und VERSTÄRKUNG (siehe unten).                                                             |
|             | MANUELL: Benutzerdefinierten Blende, Verstärkung und<br>Verschluss in den Menüs BLENDE, VERSCHLUSS und<br>VERSTÄRKUNG (siehe unten).                                                                                                    |
| BLENDE      | Misst, wie viel Licht das Objektiv erreicht. Der Blendenwert kann<br>abhängig von den Beleuchtungsverhältnissen 0 bis 17 betragen.<br>Der EXP-MODUS muss zu <b>MANUELL</b> geändert werden, um die<br>Blende über die PTZ-Steuerung regeln zu können.                                                                                            |
|             | <b>Hinweis:</b> Bei 0 ist die Blende vollständig geschlossen und bei 17 vollständig geöffnet.                                                                                                    |
| VERSCHLUSS  | Die Geschwindigkeit des elektronischen Verschlusses steuert die<br>auf das Objektiv einfallende Lichtmenge in einer Zeiteinheit (eine<br>Sekunde). Sie können die Verschlussgeschwindigkeit der PTZ-<br>Dome-Kamera manuell konfigurieren. Bei schlechten<br>Lichtverhältnissen kann zudem eine langsame Verschlussfunktion<br>aktiviert werden. |
|             | Je höher Sie den Wert für <b>VERSCHLUSS</b> (eine schnellere<br>Verschlussgeschwindigkeit) einstellen, desto weniger Licht dringt<br>pro Sekunde ein und das Bild wird dunkler. Legen Sie den Wert<br>auf 1, 2, 4, 8, 15, 30, 50, 125, 180, 250, 500, 1.000, 2.000, 4.000<br>oder 10.000 fest.                                                   |
|             | Hinweis: Der Wert X zeigt an, dass die Verschlussgeschwindigkeit 1/X Sekunden beträgt.                                                                                                    |
| GAIN        | Verstärkungswert: Der Verstärkungswert ist der Grad an Verstärkung für das Originalbildsignal. Legen Sie einen Wert zwischen 0 und 15 fest.                                                                                                    |
|             | Verstärkungsbegrenzung: Je höher der Verstärkungswert,<br>desto mehr Bildrauschen tritt auf. Legen Sie den maximalen<br>Verstärkungswert auf einen Wert zwischen 0 und 15 fest, um den<br>Verstärkungsbereich und das Bildrauschen einzugrenzen.                                                                                                 |
|             | Hinweis: Legen Sie den TAG/NACHT-Modus vor dem Einstellen<br>des Verstärkungswerts auf TAG oder NACHT sowie den EXP-<br>MODUS auf manuell fest.                                                                                                    |

| BELICHTUNGS-<br>KOMPENSATION | Passen Sie diesen Wert an, um die Helligkeit des Bildes zu<br>erhöhen.                                                                                                    |
|------------------------------|----------------------------------------------------------------------------------------------------|
|                              | Legen Sie den Wert für <b>Belichtungskompensation</b> zwischen 0<br>und 14 fest. Der Standardwert ist 7.                                                                                                    |
| WB-MODUS                     | Legen Sie den Weißabgleichmodus auf AUTO, INNEN, AUSSEN,<br>BENUTZERDEF (benutzerdefiniert), ATW (automatisch<br>selbstnachführend) oder HAUTO (halbautomatisch) fest.                                                                                                    |
|                              | AUTO: Die Dome-Kamera behält automatisch den Farbabgleich für die aktuelle Farbtemperatur bei.                                                                                                    |
|                              | INNEN, AUSSEN: Diese beiden Modi sind jeweils für die<br>Verwendung im Innen- bzw. Außenbereich gedacht.                                                                                                    |
|                              | BENUTZERDEF: Stellen Sie die Farbtemperatur manuell ein.                                                                                                    |
|                              | Hinweis: Im Modus BENUTZERDEF müssen Sie die Werte für ROT und BLAU manuell einstellen.                                                                                                    |
|                              | ATW: Im automatisch selbstnachführenden Modus wird der Weißabgleich kontinuierlich in Echtzeit angepasst, je nach Farbtemperatur der Szenenbeleuchtung.                                                                                                    |
|                              | HAUTO: Wählen Sie diesen Modus aus, damit das angezeigte<br>Bild automatisch den Farbabgleich für die aktuelle<br>Farbtemperatur erhält.                                                                                                    |
| ROT                          | Wird verwendet, um den Rotanteil zwischen 0 und 255 anzupassen, wenn für WEISSABGLEICH <b>BENUTZERDEF</b> ausgewählt wurde.                                                                                                    |
| BLAU                         | Wird verwendet, um den Blauanteil zwischen 0 und 255<br>anzupassen, wenn für WEISSABGLEICH <b>BENUTZERDEF</b><br>ausgewählt wurde.                                                                                                    |
| BILDDREHUNG                  | Wenn diese Funktion aktiviert wurde, wird das Bild diagonal entlang der Mittelachse gedreht und damit gespiegelt.                                                                                                    |
| FOKUSBEGRENZUNG              | Legen Sie den Mindestabstand für den Fokus fest.                                                                                                    |
|                              | Legen Sie die Fokusbegrenzung auf einen längeren Abstand fest,<br>wenn das Ziel weit entfernt ist, damit die PTZ-Dome-Kamera nicht<br>auf Objekte in der Nähe fokussiert. Konfigurieren Sie einen<br>kürzeren Abstand, wenn das Ziel in der Nähe der PTZ-Dome-<br>Kamera ist, sodass sie nicht weiter entfernte Objekte fokussiert. |
|                              | Legen Sie <b>FOKUSBEGRENZUNG</b> auf 1 cm, 30 cm, 1 m, 3 m<br>oder 5 m fest, um sicherzustellen, dass die PTZ-Dome-Kamera<br>das Ziel erfasst.                                                                                                    |
|                              | <b>Hinweis</b> : Wenn Sie die PTZ im Innenbereich testen, fokussiert<br>die Kamera beim Zoomen mit einem hohen Faktor<br>möglicherweise nicht. Legen Sie diesen Parameter auf einen<br>niedrigeren Wert fest.                                                                                                    |
| 2D DNR                       | EIN: Je höher der Wert, desto geringer das Rauschen bei schlechten Lichtverhältnissen.                                                                                                    |
|                              | AUS: Deaktiviert die Funktion.                                                                                                    |
| 3D DNR                       | EIN: Je höher der Wert, desto geringer das Rauschen bei schlechten Lichtverhältnissen.                                                                                                    |
|                              | AUS: Deaktiviert die Funktion.                                                                                                    |
| MINDESTZOOM-<br>BEGRENZUNG   | Legen Sie den Mindestzoom des Objektivs fest.<br>Hinweis: Diese Funktion wird nicht von allen PTZ-Dome-<br>Kameras unterstützt.                                                                                                    |

| CHROMA-<br>UNTERDRÜCKUNG      | EIN: Unterdrücken Sie Farbrauschen, um auch bei schlechten<br>Lichtverhältnissen klare und qualitativ hochwertige Bilder zu<br>erhalten.<br>AUS: Deaktiviert die Funktion.                                               |
|-------------------------------|----------------------------------------------------------------------------------------------------|
| SÄTTIGUNG                     | Die Sättigung gibt die Helligkeit der Farbe an. Je höher die Sättigung, desto heller die Farben.                                                                                                    |
| KONTRAST                      | Beim Kontrast handelt es sich um den graduellen Unterschied zwischen den dunkleren und helleren Bildbereichen.                                                                                                    |
| SZENENMODUS                   | Legen Sie den Szenenmodus auf <b>INNEN</b> oder <b>AUSSEN</b> fest. Die Standardbildeinstellungen ändern sich je nach ausgewähltem Szenenmodus.                                                                          |
| HLC                           | Mit dieser Funktion zur Kompensation heller Stellen können Sie<br>Bereiche mit äußerst hellen Stellen ausgleichen, um schärfere<br>Bilder zu erzielen.<br>Legen Sie den Wert so fest, dass dunklere Bereiche aufgehellt  |
|                               | und hellere abgeschwächt werden. Je höher der Wert, desto größer die Wirkung.                                                                                                    |
| BILDSCHÄRFEN-<br>KOMPENSATION | Legen Sie den Wert fest, um die Schärfe des Bilds automatisch<br>anzupassen und ein klares Bild zu erhalten. Je höher der Wert,<br>desto größer die Wirkung.                                                             |
| VERSTÄRKUNG-<br>SBEGRENZUNG   | Je höher der Verstärkungswert, desto mehr Bildrauschen tritt auf.<br>Legen Sie den maximalen Verstärkungswert auf einen Wert<br>zwischen 0 und 15 fest, um den Verstärkungsbereich und das<br>Bildrauschen einzugrenzen. |
| ENTNEBELUNG                   | Aktivieren Sie diese Funktion, um die Erkennbarkeit und Deutlichkeit des Bildes bei nebligem Wetter zu verbessern.                                                                                                    |
| OBJEKTIV-INI                  | Aktivieren Sie diese Funktion, um das Objektiv automatisch zu initialisieren und den Normalbetrieb sicherzustellen.                                                                                                    |

#### Bewegungsparameter

| MOTION          |       | MOTION         |     |
|-----------------|-------|----------------|-----|
| AUTO FLIP       | ON    | PRESET SPEED   | 4   |
| PROPORTIONAL PA | AN ON | ENABLE LIMIT   | OFF |
| PARK TIME       | 5     | LIMIT SETTINGS |     |
| PARK            | NONE  | CLEAR LIMITS   |     |
| SCAN SPEED      | 28    | SET ELEVATION  | ON  |
| IMAGE FREEZE    | OFF   |                |     |
| DOME SPEED      | 6     |                |     |
| BACK I          | EXIT  | BACK E         | XIT |

| AUTO-KIPPEN                 | Um eine ununterbrochene Verfolgung zu gewährleisten, dreht sich<br>die Dome-Kamera im Modus für die manuelle Verfolgung<br>automatisch horizontal um 180 Grad, wenn sich ein Zielobjekt direkt<br>unter ihr befindet.                               |
|-----------------------------|----------------------------------------------------------------------------------------------------|
|                             | Hinweis: AUTO-KIPPEN ist standardmäßig auf EIN gesetzt. Die Option kann nicht vom Benutzer definiert werden.                                                                                                    |
| PROPORTIONALES<br>SCHWENKEN | Ändern Sie mit dieser Funktion die Schwenk-/Neigegeschwindigkeit<br>entsprechend des Zooms. Bei einem hohen Zoomfaktor wird die<br>Schwenk-/Neigegeschwindigkeit verringert, damit sich das Bild in der<br>Livebildanzeige nicht zu schnell bewegt. |

| PARKZEIT       Hierbei handelt es sich um einen Zeitraum der Inaktivität, nach dem die PTZ-Dome-Kamera automatisch eine vordefinierte Aktion beginnt. Legen Sie einen Wert zwischen 5 und 720 Sekunden fest.         PARKEN       Dies ist eine vordefinierte Aktion. Legen Sie Preset 1-8, Shadow-Tour 1-5, Preset-Tour 1-10, Schwenk-Scan, Neigungs-Scan, Panorama-Scan, Tagmodus, Nachtmodus oder keinen Wert fest.         Himweis: Wenn in den folgenden Situationen nach der Parkzeit kein Steuersignal empfangen wird, erfolgt keine Parkaktion:       - beim Ausführen von Dome-Aktionen durch das Aufrufen spezieller Presets; oder         - beim Ausführen extern Alarmverknüpfungsaaktionen.       Die Scan-Geschwindigkeit bestimmt die Anzahl der Scans pro Sekunde für Schwenk-Scan, Neigungs-Scan und Panorama-Scan. Wählen Sie eine Scan-Geschwindigkeit.         BILD FIXIEREN       Wechseln Sie mit dieser Funktion direkt und ohne Anzeige der Bereiche zwischen den beiden Szenen von der Livebildanzeige der aktuellen Szene zu einer anderen, über ein Preset definierten Szene. Dies reduziert nicht nur die Bandbreitennutzung in digitalen Netzwerksystemen, es bietet auch einen Schutz der Privatsphäre für die Bereiche zwischen den beiden Szenen.         DOME-       Legen Sie die Dome-Geschwindigkeit manuell auf einen Wert geSCHWINDIGKEIT         PRESSET-       Legen Sie die Geschwindigkeit zum Aufrufen eines Presets auf erich zu wächen 1 und 40 fest.         PRESSET-       Legen Sie die Geschwindigkeit zum Aufrufen eines Presets auf erich zu definierte.         BEGRENZUNGS-       Es gibt benutzerdefinierte Positionen, die den Schwenk- und Neigungsbereich der PTZ-Dome-Kamera begrenzen. Um einen Bereich zu definieren. <th></th> <th>Aktivieren oder deaktivieren Sie die Funktion, indem Sie die Option<br/>auf EIN oder AUS festlegen.</th>                                                                                                    |                               | Aktivieren oder deaktivieren Sie die Funktion, indem Sie die Option<br>auf EIN oder AUS festlegen.                                                                                                    |
|----------------------------------------------------------------------------------------------------|-------------------------------|----------------------------------------------------------------------------------------------------|
| PARKZEITHierbei handelt es sich um einen Zeitraum der Inaktivität, nach dem<br>die PTZ-Dome-Kamera automatisch eine vordefinierte Aktion<br>beginnt. Legen Sie einen Wert zwischen 5 und 720 Sekunden fest.PARKENDies ist eine vordefinierte Aktion. Legen Sie Preset 1-8, Shadow-<br>Tour 1-5, Preset-Tour 1-10, Schwenk-Scan, Neigungs-Scan,<br>                                                                                                    |                               | standardmäßig aktiviert.                                                                                                    |
| PARKENDies ist eine vordefinierte Aktion. Legen Sie Preset 1-8, Shadow-<br>Tour 1-5, Preset-Tour 1-10, Schwenk-Scan, Neigungs-Scan,<br>Panorama-Scan, Tagmodus, Nachtmodus oder keinen Wert fest.<br>Hinweis: Wenn in den folgenden Situationen nach der Parkzeit kein<br>Steuersignal empfangen wird, erfolgt keine Parkaktion:<br>– beim Ausführen von Dome-Aktionen durch das Aufrufen spezieller<br>Presets; oder<br>– beim Ausführen extern Alarmverknüpfungsaaktionen.SCAN-<br>GESCHWINDIGKEITDie Scan-Geschwindigkeit bestimmt die Anzahl der Scans pro<br>Sekunde für Schwenk-Scan, Neigungs-Scan und Panorama-Scan.<br>Wählen Sie eine Scan-Geschwindigkeit zwischen 1 und 40 aus. Je<br>nöher der Wert, desto höher die Scan-Geschwindigkeit.BILD FIXIERENWechseln Sie mit dieser Funktion direkt und ohne Anzeige der<br>Bereiche zwischen den beiden Szenen von der Livebildanzeige der<br>aktuellen Szene zu einer anderen, über ein Preset definierten Szene.<br>Dies reduziert nicht nur die Bandbreitennutzung in digitalen<br>Netzwerksystemen, es bietet auch einen Schutz der Privatsphäre für<br>die Bereiche zwischen 1 und 8 fest. Je höher der Wert, desto schneller<br>wird ein Preset aufgerufen.DOME-<br>GESCHWINDIGKEITLegen Sie die Geschwindigkeit zum Aufrufen eines Presets auf<br>einen Wert zwischen 1 und 8 fest. Je höher der Wert, desto schneller<br>wird ein Preset aufgerufen.BEGRENZUNG<br>AKTIVIERENEs gibt benutzerdefinierte Positionen, die den Schwenk- und<br>Neigungsbereich der PTZ-Dome-Kamera begrenzen. Um einen<br>Bereich zu definieren, legen Sie die Begrenzungen für links, rechts,<br>oben und unten ist deaktiviert.BEGRENZUNGS-<br>EINSTELLUNGENEiN: Aktivieren Sie diese Option, um den Anhebungswinkelbereich<br>der PTZ-Dome-Kamera zu erhöhen.ANHEBUNG<br>FESTLEGENEIN: Aktivieren Sie diese Option, um den Anhebungswinkelbereich<br>de                                                                                                    | PARKZEIT                      | Hierbei handelt es sich um einen Zeitraum der Inaktivität, nach dem die PTZ-Dome-Kamera automatisch eine vordefinierte Aktion beginnt. Legen Sie einen Wert zwischen 5 und 720 Sekunden fest.                                                                                                    |
| Hinweis: Wenn in den folgenden Situationen nach der Parkzeit kein<br>Steuersignal empfangen wird, erfolgt keine Parkaktion:<br>- beim Ausführen von Dome-Aktionen durch das Aufrufen spezieller<br>Presets; oder<br>- beim Ausführen extern Alarmverknüpfungsaaktionen.SCAN-<br>GESCHWINDIGKEITDie Scan-Geschwindigkeit bestimmt die Anzahl der Scans pro<br>Sekunde für Schwenk-Scan, Neigungs-Scan und Panorama-Scan.<br>Wählen Sie eine Scan-Geschwindigkeit zwischen 1 und 40 aus. Je<br>höher der Wert, desto höher die Scan-Geschwindigkeit.BILD FIXIERENWechseln Sie mit dieser Funktion direkt und ohne Anzeige der<br>Bereiche zwischen den beiden Szenen von der Livebildanzeige der<br>aktuellen Szene zu einer anderen, über ein Preset definierten Szene.<br>Dies reduziert nicht nur die Bandbreitennutzung in digitalen<br>Netzwerksystemen, es bietet auch einen Schutz der Privatsphäre für<br>die Bereiche zwischen 1 und 10 fest.DOME-<br>GESCHWINDIGKEITLegen Sie die Geschwindigkeit zum Aufrufen eines Presets auf<br>einen Wert zwischen 1 und 8 fest. Je höher der Wert, desto schneller<br>wird ein Preset aufgrufen.BEGRENZUNG<br>AKTIVIERENEs gibt benutzerdefinierte Positionen, die den Schwenk- und<br>Neigungsbereich der PTZ-Dome-Kamera begrenzen. Um einen<br>Bereich zu definieren, legen Sie die Begrenzungen für links, rechts,<br>oben und unten fest.<br>EIN: Die Funktion ist deaktiviert.<br>AUS: Die Funktion ist deaktiviert.<br>AUS: Die Funktion ist deaktiviert.<br>AUS: Die Funktion ist deaktiviert.<br>AUS: Die Funktion ist deaktiviert.<br>AUS: Deaktiviert die Funktion.<br>Hinweis: Der Bereich zu erhöhen.<br>AUS: Deaktiviert die Funktion.<br>Hinkeis: Der Bereich des Anhebungswinkelbereich<br>der PTZ-Dome-Kamera zu erhöhen.<br>AUS: Deaktiviert die Funktion.<br>Hinkeis: Der Bereich des Anhebungswinkels ist standardmäßig auf<br>O bis 90 gesetzt. Wenn ANHEBUNG FESTLEGEN aktiviert ist, liegt <b< td=""><td>PARKEN</td><td>Dies ist eine vordefinierte Aktion. Legen Sie Preset 1-8, Shadow-<br/>Tour 1-5, Preset-Tour 1-10, Schwenk-Scan, Neigungs-Scan,<br/>Panorama-Scan, Tagmodus, Nachtmodus oder keinen Wert fest.</td></b<> | PARKEN                        | Dies ist eine vordefinierte Aktion. Legen Sie Preset 1-8, Shadow-<br>Tour 1-5, Preset-Tour 1-10, Schwenk-Scan, Neigungs-Scan,<br>Panorama-Scan, Tagmodus, Nachtmodus oder keinen Wert fest.                                                                                                    |
| - beim Ausführen von Dome-Aktionen durch das Aufrufen spezieller<br>Presets; oder<br>- beim Ausführen extern Alarmverknüpfungsaaktionen.SCAN-<br>GESCHWINDIGKEITDie Scan-Geschwindigkeit bestimmt die Anzahl der Scans pro<br>Sekunde für Schwenk-Scan, Neigungs-Scan und Panorama-Scan.<br>Wählen Sie eine Scan-Geschwindigkeit zwischen 1 und 40 aus. Je<br>höher der Wert, desto höher die Scan-Geschwindigkeit.BILD FIXIERENWechseln Sie mit dieser Funktion direkt und ohne Anzeige der<br>                                                                                                    |                               | Hinweis: Wenn in den folgenden Situationen nach der Parkzeit kein Steuersignal empfangen wird, erfolgt keine Parkaktion:                                                                                                    |
| - beim Ausführen extern Alarmverknüpfungsaaktionen.SCAN-<br>GESCHWINDIGKEITDie Scan-Geschwindigkeit bestimmt die Anzahl der Scans pro<br>Sekunde für Schwenk-Scan, Neigungs-Scan und Panorama-Scan.<br>Wählen Sie eine Scan-Geschwindigkeit zwischen 1 und 40 aus. Je<br>höher der Wert, desto höher die Scan-Geschwindigkeit.BILD FIXIERENWechseln Sie mit dieser Funktion direkt und ohne Anzeige der<br>Bereiche zwischen den beiden Szenen von der Livebildanzeige der<br>aktuellen Szene zu einer anderen, über ein Preset definierten Szene.<br>Dies reduziert nicht nur die Bandbreitennutzung in digitalen<br>Netzwerksystemen, es bietet auch einen Schutz der Privatsphäre für<br>die Bereiche zwischen 1 und 10 fest.DOME-<br>GESCHWINDIGKEITLegen Sie die Geschwindigkeit zum Aufrufen eines Presets auf<br>einen Wert zwischen 1 und 8 fest. Je höher der Wert, desto schneller<br>wird ein Preset aufgerufen.BEGRENZUNG<br>AKTIVIERENEs gibt benutzerdefinierte Positionen, die den Schwenk- und<br>Neigungsbereich der PTZ-Dome-Kamera begrenzen. Um einen<br>Bereich zu definieren, legen Sie die Begrenzungen für links, rechts,<br>oben und unten fest.<br>EIN: Die Funktion ist aktiviert.<br>AUS: Die Funktion ist deaktiviert.BEGRENZUNGS-<br>EINSTELLUNGENRichten Sie Eingabeaufforderungen ein, um die Begrenzungen für<br>links, rechts, oben und unten im Menü festlegen zu können.BEGRENZUNGEN<br>LÖSCHENLöschen Sie die Begrenzungseinstellung.ANHEBUNG<br>FESTLEGENEIN: Aktivieren Sie diese Option, um den Anhebungswinkelbereich<br>der PTZ-Dome-Kamera zu erhöhen.<br>AUS: Deaktiviert die Funktion.<br>Hinweis: Der Bereich des Anhebungswinkels ist standardmäßig auf<br>o bis 90 °gesetzt. Wenn ANHEBUNG FESTLEGEN aktiviert ist, liegt<br>er zwischen -15 ° und 90 °.                                                                                                    |                               | <ul> <li>beim Ausführen von Dome-Aktionen durch das Aufrufen spezieller</li> <li>Presets; oder</li> </ul>                                                                                                    |
| SCAN-<br>GESCHWINDIGKEITDie Scan-Geschwindigkeit bestimmt die Anzahl der Scans pro<br>Sekunde für Schwenk-Scan, Neigungs-Scan und Panorama-Scan.<br>Wählen Sie eine Scan-Geschwindigkeit zwischen 1 und 40 aus. Je<br>höher der Wert, desto höher die Scan-GeschwindigkeitBILD FIXIERENWechseln Sie mit dieser Funktion direkt und ohne Anzeige der<br>Bereiche zwischen den beiden Szenen von der Livebildanzeige der<br>aktuellen Szene zu einer anderen, über ein Preset definierten Szene.<br>Dies reduziert nicht nur die Bandbreitennutzung in digitalen<br>Netzwerksystemen, es bietet auch einen Schutz der Privatsphäre für<br>die Bereiche zwischen den beiden Szenen.DOME-<br>GESCHWINDIGKEITLegen Sie die Dome-Geschwindigkeit manuell auf einen Wert<br>zwischen 1 und 10 fest.PRESET-<br>GESCHWINDIGKEITLegen Sie die Geschwindigkeit zum Aufrufen eines Presets auf<br>einen Wert zwischen 1 und 8 fest. Je höher der Wert, desto schneller<br>wird ein Preset aufgerufen.BEGRENZUNG<br>AKTIVIERENEs gibt benutzerdefinierte Positionen, die den Schwenk- und<br>Neigungsbereich der PTZ-Dome-Kamera begrenzen. Um einen<br>Bereich zu definieren, legen Sie die Begrenzungen für links, rechts,<br>oben und unten fest.<br>EIN: Die Funktion ist deaktiviert.<br>AUS: Die Funktion ist deaktiviert.BEGRENZUNGS-<br>EINSTELLUNGENRichten Sie Eingabeaufforderungen ein, um die Begrenzungen für<br>links, rechts, oben und unten im Menü festlegen zu können.BEGRENZUNGEN<br>LÖSCHENEIN: Aktivieren Sie diese Option, um den Anhebungswinkelbereich<br>der PTZ-Dome-Kamera zu erhöhen.<br>AUS: Deaktiviert die Funktion.<br>Hinweis: Der Bereich des Anhebungswinkels ist standardmäßig auf<br>o bis 90 ° gesetzt. Wenn ANHEBUNG FESTLEGEN aktiviert ist, liegt<br>er zwischen -15 ° und 90 °.                                                                                                    |                               | <ul> <li>beim Ausführen extern Alarmverknüpfungsaaktionen.</li> </ul>                                                                                                    |
| BILD FIXIERENWechseln Sie mit dieser Funktion direkt und ohne Anzeige der<br>Bereiche zwischen den beiden Szenen von der Livebildanzeige der<br>aktuellen Szene zu einer anderen, über ein Preset definierten Szene.<br>Dies reduziert nicht nur die Bandbreitennutzung in digitalen<br>Netzwerksystemen, es bietet auch einen Schutz der Privatsphäre für<br>die Bereiche zwischen den beiden Szenen.DOME-<br>GESCHWINDIGKEITLegen Sie die Dome-Geschwindigkeit manuell auf einen Wert<br>zwischen 1 und 10 fest.PRESET-<br>GESCHWINDIGKEITLegen Sie die Geschwindigkeit zum Aufrufen eines Presets auf<br>einen Wert zwischen 1 und 8 fest. Je höher der Wert, desto schneller<br>wird ein Preset aufgerufen.BEGRENZUNG<br>AKTIVIERENEs gibt benutzerdefinierte Positionen, die den Schwenk- und<br>Neigungsbereich der PTZ-Dome-Kamera begrenzen. Um einen<br>Bereich zu definieren, legen Sie die Begrenzungen für links, rechts,<br>oben und unten fest.<br>EIN: Die Funktion ist deaktiviert.<br>AUS: Die Funktion ist deaktiviert.BEGRENZUNGS-<br>EINSTELLUNGENRichten Sie Eingabeaufforderungen ein, um die Begrenzungen für<br>links, rechts, oben und unten im Menü festlegen zu können.BEGRENZUNGS-<br>EINSTELLUNGENEIN: Aktivieren Sie diese Option, um den Anhebungswinkelbereich<br>der PTZ-Dome-Kamera zu erhöhen.ANHEBUNG<br>FESTLEGENEIN: Aktiviert Sie diese Option, um den Anhebungswinkelbereich<br>der PTZ-Dome-Kamera zu erhöhen.AUS: Deaktiviert die Funktion.<br>Hinweis: Der Bereich des Anhebungswinkels ist standardmäßig auf<br>0 bis 90 ° gesetzt. Wenn ANHEBUNG FESTLEGEN aktiviert ist, liegt<br>er zwischen -15 ° und 90 °.                                                                                                    | SCAN-<br>GESCHWINDIGKEIT      | Die Scan-Geschwindigkeit bestimmt die Anzahl der Scans pro<br>Sekunde für Schwenk-Scan, Neigungs-Scan und Panorama-Scan.<br>Wählen Sie eine Scan-Geschwindigkeit zwischen 1 und 40 aus. Je<br>höher der Wert, desto höher die Scan-Geschwindigkeit.                                                                                                    |
| DOME-<br>GESCHWINDIGKEITLegen Sie die Dome-Geschwindigkeit manuell auf einen Wert<br>zwischen 1 und 10 fest.PRESET-<br>GESCHWINDIGKEITLegen Sie die Geschwindigkeit zum Aufrufen eines Presets auf<br>einen Wert zwischen 1 und 8 fest. Je höher der Wert, desto schneller<br>wird ein Preset aufgerufen.BEGRENZUNG<br>AKTIVIERENEs gibt benutzerdefinierte Positionen, die den Schwenk- und<br>Neigungsbereich der PTZ-Dome-Kamera begrenzen. Um einen<br>Bereich zu definieren, legen Sie die Begrenzungen für links, rechts,<br>oben und unten fest.<br>EIN: Die Funktion ist deaktiviert.<br>AUS: Die Funktion ist deaktiviert.BEGRENZUNGS-<br>EINSTELLUNGENRichten Sie Eingabeaufforderungen ein, um die Begrenzungen für<br>                                                                                                    | BILD FIXIEREN                 | Wechseln Sie mit dieser Funktion direkt und ohne Anzeige der<br>Bereiche zwischen den beiden Szenen von der Livebildanzeige der<br>aktuellen Szene zu einer anderen, über ein Preset definierten Szene.<br>Dies reduziert nicht nur die Bandbreitennutzung in digitalen<br>Netzwerksystemen, es bietet auch einen Schutz der Privatsphäre für<br>die Bereiche zwischen den beiden Szenen. |
| PRESET-<br>GESCHWINDIGKEITLegen Sie die Geschwindigkeit zum Aufrufen eines Presets auf<br>einen Wert zwischen 1 und 8 fest. Je höher der Wert, desto schneller<br>wird ein Preset aufgerufen.BEGRENZUNG<br>AKTIVIERENEs gibt benutzerdefinierte Positionen, die den Schwenk- und<br>Neigungsbereich der PTZ-Dome-Kamera begrenzen. Um einen<br>Bereich zu definieren, legen Sie die Begrenzungen für links, rechts,<br>oben und unten fest.<br>EIN: Die Funktion ist aktiviert.<br>AUS: Die Funktion ist deaktiviert.BEGRENZUNGS-<br>EINSTELLUNGENRichten Sie Eingabeaufforderungen ein, um die Begrenzungen für<br>links, rechts, oben und unten im Menü festlegen zu können.BEGRENZUNGEN<br>LÖSCHENLöschen Sie die Begrenzungseinstellung.ANHEBUNG<br>FESTLEGENEIN: Aktivieren Sie diese Option, um den Anhebungswinkelbereich<br>der PTZ-Dome-Kamera zu erhöhen.<br>AUS: Deaktiviert die Funktion.<br>                                                                                                    | DOME-<br>GESCHWINDIGKEIT      | Legen Sie die Dome-Geschwindigkeit manuell auf einen Wert zwischen 1 und 10 fest.                                                                                                    |
| BEGRENZUNG<br>AKTIVIERENEs gibt benutzerdefinierte Positionen, die den Schwenk- und<br>Neigungsbereich der PTZ-Dome-Kamera begrenzen. Um einen<br>Bereich zu definieren, legen Sie die Begrenzungen für links, rechts,<br>                                                                                                    | PRESET-<br>GESCHWINDIGKEIT    | Legen Sie die Geschwindigkeit zum Aufrufen eines Presets auf<br>einen Wert zwischen 1 und 8 fest. Je höher der Wert, desto schneller<br>wird ein Preset aufgerufen.                                                                                                    |
| BEGRENZUNGS-<br>EINSTELLUNGENRichten Sie Eingabeaufforderungen ein, um die Begrenzungen für<br>links, rechts, oben und unten im Menü festlegen zu können.BEGRENZUNGEN<br>LÖSCHENLöschen Sie die Begrenzungseinstellung.ANHEBUNG<br>FESTLEGENEIN: Aktivieren Sie diese Option, um den Anhebungswinkelbereich<br>der PTZ-Dome-Kamera zu erhöhen.AUS: Deaktiviert die Funktion.<br>Hinweis: Der Bereich des Anhebungswinkels ist standardmäßig auf<br>0 bis 90 ° gesetzt. Wenn ANHEBUNG FESTLEGEN aktiviert ist, liegt<br>er zwischen -15 ° und 90 °.                                                                                                    | BEGRENZUNG<br>AKTIVIEREN      | Es gibt benutzerdefinierte Positionen, die den Schwenk- und<br>Neigungsbereich der PTZ-Dome-Kamera begrenzen. Um einen<br>Bereich zu definieren, legen Sie die Begrenzungen für links, rechts,<br>oben und unten fest.<br>EIN: Die Funktion ist aktiviert.<br>AUS: Die Funktion ist deaktiviert.                                                                                          |
| BEGRENZUNGEN<br>LÖSCHEN       Löschen Sie die Begrenzungseinstellung.         ANHEBUNG<br>FESTLEGEN       EIN: Aktivieren Sie diese Option, um den Anhebungswinkelbereich<br>der PTZ-Dome-Kamera zu erhöhen.         AUS: Deaktiviert die Funktion.       Hinweis: Der Bereich des Anhebungswinkels ist standardmäßig auf<br>0 bis 90 ° gesetzt. Wenn ANHEBUNG FESTLEGEN aktiviert ist, liegt<br>er zwischen -15 ° und 90 °.                                                                                                    | BEGRENZUNGS-<br>EINSTELLUNGEN | Richten Sie Eingabeaufforderungen ein, um die Begrenzungen für links, rechts, oben und unten im Menü festlegen zu können.                                                                                                    |
| ANHEBUNG<br>FESTLEGEN<br>EIN: Aktivieren Sie diese Option, um den Anhebungswinkelbereich<br>der PTZ-Dome-Kamera zu erhöhen.<br>AUS: Deaktiviert die Funktion.<br>Hinweis: Der Bereich des Anhebungswinkels ist standardmäßig auf<br>0 bis 90 ° gesetzt. Wenn ANHEBUNG FESTLEGEN aktiviert ist, liegt<br>er zwischen -15 ° und 90 °.                                                                                                    | BEGRENZUNGEN<br>LÖSCHEN       | Löschen Sie die Begrenzungseinstellung.                                                                                                    |
| AUS: Deaktiviert die Funktion.<br>Hinweis: Der Bereich des Anhebungswinkels ist standardmäßig auf<br>0 bis 90 ° gesetzt. Wenn ANHEBUNG FESTLEGEN aktiviert ist, liegt<br>er zwischen -15 ° und 90 °.                                                                                                    | ANHEBUNG<br>FESTLEGEN         | EIN: Aktivieren Sie diese Option, um den Anhebungswinkelbereich der PTZ-Dome-Kamera zu erhöhen.                                                                                                    |
| Hinweis: Der Bereich des Anhebungswinkels ist standardmäßig auf<br>0 bis 90 ° gesetzt. Wenn ANHEBUNG FESTLEGEN aktiviert ist, liegt<br>er zwischen -15 ° und 90 °.                                                                                                    |                               | AUS: Deaktiviert die Funktion.                                                                                                    |
|                                                                                                    |                               | <b>Hinweis</b> : Der Bereich des Anhebungswinkels ist standardmäßig auf 0 bis 90 ° gesetzt. Wenn ANHEBUNG FESTLEGEN aktiviert ist, liegt er zwischen -15 ° und 90 °.                                                                                                    |

#### Presets

Ein Preset ist ein benutzerdefinierter Überwachungspunkt oder eine Überwachungsposition. Rufen Sie die Preset-Nummer auf, um die aktuelle Position als Überwachungsszene zu verwenden.

|                             | PRESETS<br>PRESET NO. 1<br><undefined><br/>SET PRESET<br/>CLEAR<br/>BACK EXIT</undefined>                                                                                                    |  |  |
|-----------------------------|----------------------------------------------------------------------------------------------------|--|--|
|                             |                                                                                                    |  |  |
| PRESET-NR.                  | Wahlen Sie eine Preset-Nummer zwischen 1 und 256 aus.<br>Hinweis: Preset 256 kann nicht für Preset-Touren verwendet<br>werden. Zudem wird dies nicht von allen TruVision-Rekordern<br>unterstützt. |  |  |
| <undefiniert></undefiniert> | Dies ist die Preset-Kennzeichnung.                                                                                                    |  |  |
|                             | Wenn das Preset definiert wurde, wird die Preset-Kennzeichnung unter der Nummer aufgeführt. Wurde es nicht definiert, wird unter der Nummer UNDEFINIERT angezeigt.                                 |  |  |
| PRESET<br>FESTLEGEN         | Legen Sie die gewünschte Szene/Position des Presets fest.                                                                                                    |  |  |
| LÖSCHEN                     | Deaktivieren Sie die Preset-Einstellungen.                                                                                                    |  |  |

#### **Preset-Tour**

Eine Abfolge von benutzerdefinierten Presets, die im Systemspeicher gespeichert sind und bei Bedarf aufgerufen werden können, entweder bei Auslösung eines Alarms (falls programmiert) oder durch manuelles Aufrufen.

| PRESET TOUR       |     |  |
|-------------------|-----|--|
| PRESET TOUR NO.   | 1   |  |
| EDIT PRESET TOUR  |     |  |
| PREVIEW           |     |  |
| CLEAR PRESET TOUR |     |  |
| PRESET TOUR-D     | 30S |  |
|                   |     |  |
| BACK EXIT         |     |  |

| PRESET-TOUR-<br>NR.       | Wählen Sie eine Preset-Tour-Nummer zwischen 1 und 10 aus.                                                                                                |
|---------------------------|----------------------------------------------------------------------------------------------------|
| PRESET-TOUR<br>BEARBEITEN | Wechseln Sie in den Bearbeitungsmodus. Das Menü ist im Folgenden abgebildet.                                                                             |
|                           | Klicken Sie auf die Richtungsschaltflächen nach links/rechts, um<br>den Mauszeiger in den Spalten PRESET, VERWEILDAUER und<br>SPD zu positionieren.      |
|                           | Klicken Sie auf die Richtungsschaltflächen nach oben/unten, um<br>Werte für Preset-Nummer, Verweildauer und Preset-Tour-<br>Geschwindigkeit auszuwählen. |

| NUM         | PST | DWELL  | SPD   |
|-------------|-----|--------|-------|
| 1           | 0   | 6      | 30    |
| 2           | 0   | 6      | 30    |
| 3           | 0   | 6      | 30    |
| 4           | 0   | 6      | 30    |
| 5           | 0   | 6      | 30    |
| 6           | 0   | 6      | 30    |
| 7           | 0   | 6      | 30    |
| DONE : OPEN |     | QUIT : | CLOSE |

Hinweis: Die Presets einer Preset-Tour müssen vorab definiert werden. Die Verweildauer gibt als voreingestellte Betrag an, wie häufig ein Kamerabild angezeigt wird, bevor sich die Kamera zur nächsten Preset-Position bewegt. Es handelt sich um den inaktiven Zeitraum der Kamera. Wählen Sie einen Verweildauerwert zwischen 0 und 800 Sekunden aus, der in 30 Stufen aufgeteilt ist. Die Preset-Tour-Geschwindigkeit ist die Scan-Geschwindigkeit der PTZ-Dome-Kamera für das Wechseln zwischen den Presets. Wählen Sie eine Preset-Tour-Geschwindigkeit zwischen 1 und 40 aus. VORSCHAU Eine Vorschau der aktuellen Preset-Tour. PRESET-TOUR Löscht die aktuelle Preset-Tour. LÖSCHEN PRESET-TOUR-D Dies ist die Zeit für das Umschalten von einem Preset zu einem anderen. Wählen Sie 5 s, 10 s, 20 s, 30 s oder 60 s aus.

#### Zeitsteuerungsaufgabe

Bei einer Zeitsteuerungsaufgabe handelt es sich um eine vorkonfigurierte Aktion, die an einem bestimmten Datum und zu einer Uhrzeit automatisch durchgeführt werden kann.

|                    | TIMING TASK                                                                                                    |              |                            |
|--------------------|----------------------------------------------------------------------------------------------------|--------------|----------------------------|
|                    | TASK NO.                                                                                                    | 1            |                            |
|                    | ENABLE TASK                                                                                                    | ON           |                            |
|                    | ACTION                                                                                                    | NONE         |                            |
|                    | TASK TIME                                                                                                    |              |                            |
|                    | TASK PREVIEW                                                                                                    |              |                            |
|                    | TASK CLEAR                                                                                                    |              |                            |
|                    |                                                                                                    |              |                            |
|                    | BACK                                                                                                    | EXIT         |                            |
|                    |                                                                                                    |              |                            |
| AUFGABEN-NR.       | Wählen Sie eine A                                                                                                    | Aufgabennui  | mmer zwischen 1 und 8 aus. |
| AUFGABE AKTIVIEREN | EIN: Die Aufgabe                                                                                                    | wird aktivie | rt.                        |
|                    | AUS: Die Aufgabe                                                                                                    | e wird deakt | iviert.                    |
| VORALARM           | Wählen Sie unter Preset 1-8, Shadow-Tour 1-5, Preset-Tour 1<br>bis 10, Schwenk-Scan, Neigungs-Scan, Panorama-Scan,<br>Tagmodus, Nachtmodus, Nullpunktkalibrierung eine Aufgabe<br>oder keine Aufgabe aus. |              |                            |

| AUFGABENZEIT     | Positioniere                                                                                                    | en Sie den Maus                                       | zeiger m               | uit den                         |                                 |
|------------------|----------------------------------------------------------------------------------------------------|-------------------------------------------------------|------------------------|---------------------------------|---------------------------------|
|                  | Positionieren Sie den Mauszeiger mit den<br>Richtungsschaltflächen nach rechts und links auf WOCHE,<br>START (S-M) und ENDE (S-M).           |                                                       |                        |                                 |                                 |
|                  | Klicken Sie auf die Richtungsschaltflächen nach oben und<br>unten, um die Start- und Endzeiten für das Ausführen der<br>Aufgabe festzulegen. |                                                       |                        |                                 |                                 |
|                  |                                                                                                    | WEEK                                                  | WHOLE                  | EWEEK                           |                                 |
|                  |                                                                                                    | START(H-M)                                            | 00                     | 00                              |                                 |
|                  |                                                                                                    | END(H-M)                                              | 00                     | 00                              |                                 |
|                  |                                                                                                    | DONE : OP                                             | 'EN                    |                                 |                                 |
|                  |                                                                                                    | QUIT : CL                                             | OSE                    |                                 |                                 |
|                  | Hinweis: A<br>Ganze Woo<br>und M auf N                                                                                                    | ls Wochentag ka<br><b>che</b> festgelegt w<br>Vinute. | ann von I<br>rerden. S | Montag bis So<br>bezieht sich a | n <b>ntag</b> oder<br>uf Stunde |
| AUFGABENVORSCHAU | Eine Vorschau der aktuellen Aufgabe.                                                                                                    |                                                       |                        |                                 |                                 |
| AUFGABE LÖSCHEN  | Löscht alle definierten Aufgaben.                                                                                                    |                                                       |                        |                                 |                                 |

#### ShadowTour

Eine Shadow-Tour ist eine Aufnahme einer benutzerdefinierten Bewegung von einer PTZ-Dome-Kamera. Eine Shadow-Tour kann gespeichert und erneut wiedergegeben werden.

|                 | SHADOW TOUR                                                |  |  |  |  |
|-----------------|------------------------------------------------------------|--|--|--|--|
|                 | SHADOW TOUR NO. 1                                          |  |  |  |  |
|                 | EDIT SHADOW TOUR                                           |  |  |  |  |
|                 | PREVIEW                                                    |  |  |  |  |
|                 | CLEAR SHADOW TOUR                                          |  |  |  |  |
|                 | REMAINING 100                                              |  |  |  |  |
|                 |                                                            |  |  |  |  |
|                 | BACK EXIT                                                  |  |  |  |  |
| SHADOW-TOUR-NR. | Wählen Sie eine Shadow-Tour-Nummer zwischen 1 und 5 aus.   |  |  |  |  |
| SHADOW-TOUR     | Nehmen Sie mit diesem Menü eine Shadow-Tour auf.           |  |  |  |  |
| BEARBEITEN      | Klicken Sie auf die PTZ Steuerung und die                  |  |  |  |  |
|                 | einschließlich Schwenk-Scan, Neigungs-Scan, Vergrößern und |  |  |  |  |
|                 | Verkleinern einen Ablauf zu zeichnen. Die PTZ-Dome-Kamera  |  |  |  |  |
|                 | speichert den Ablauf automatisch als Shadow-Tour.          |  |  |  |  |

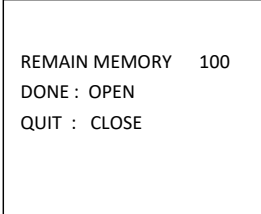

**Hinweis:** Schwenk-/Neigebewegungen und Objektivbedienung können nicht gleichzeitig gespeichert werden.

| VORSCHAU               | Eine Vorschau der aktuellen Shadow-Tour.                                                                                                    |
|------------------------|----------------------------------------------------------------------------------------------------|
| SHADOW-TOUR<br>LÖSCHEN | Löscht alle definierten Shadow-Touren.                                                                                                    |
| RESTSPEICHERPLATZ      | Zeigt den auf der PTZ-Dome-Kamera für die Konfiguration der<br>Shadow-Touren verfügbaren Speicherplatz. Nähert sich dieser<br>dem Wert Null, können keine weiteren Shadow-Touren<br>aufgenommen werden. |

#### Maske zum Schutz der Privatsphäre

Hierbei handelt es sich um einen visuellen Sperr- oder maskierten Bereich, der so konfiguriert ist, dass festgelegte Bereiche nicht eingesehen werden. So können z. B. benachbarte Fenster blockiert werden, damit sie weder eingesehen noch aufgezeichnet werden.

Die maskierten Bereiche können der Schwenk-/Neigebewegung folgen und passen sich beim Vergrößern und Verkleinern des Objektivs automatisch an.

**Hinweis**: Beim schnellen Ausführen von Schwenk-/Neigebefehlen können gelegentlich Teile des maskierten Bereichs sichtbar sein. Es wird empfohlen, Maskenbereiche so zu konfigurieren, dass sie über die Begrenzungen des geschützten Bereichs hinausreichen, um eine unbeabsichtigte Exponierung zu vermeiden.

| PRIVACY<br>MASK NO.<br>MASK STATUS<br>SET MASK<br>CLEAR MASK | MASK<br>1<br>OFF |
|--------------------------------------------------------------|------------------|
| ВАСК                                                         | EXIT             |

| MASKEN-NR.         | Die Maskennummer von 1 und 24.                                                                                                 |
|--------------------|----------------------------------------------------------------------------------------------------|
| MASKENSTATUS       | EIN: Aktiviert die Maskenfunktion zum Schutz der Privatsphäre.<br>AUS: Deaktiviert die Maskenfunktion Schutz der Privatsphäre. |
| MASKE<br>FESTLEGEN | Klicken Sie auf diese Menüoption, um in den Bearbeitungsmodus (siehe unten) zu wechseln.                                       |

|               |                                                                                                    | ADJUST MASK POS<br>FOCUS SHIFT STATUS<br>SAVE : OPEN<br>QUIT : CLOSE                                                                                                    |                                                                                                    |
|---------------|----------------------------------------------------------------------------------------------------|----------------------------------------------------------------------------------------------------|----------------------------------------------------------------------------------------------------|
|               | MASKENPOS. ANPA<br>die Maske auf dem Bi<br>Richtungsschaltfläche<br>Privatsphäre in den ge<br>auf die Schaltfläche F<br>ANPASSEN anzuzeig<br>Höhe der Maske zu ve<br>/Linkstaste zum Vergr<br>Hinweis: Der Neigun                                                                                                    | ASSEN: Positionieren Sie<br>ildschirm. Klicken Sie au<br>en, um die Maske zum Si<br>ewünschten Bereich zu k<br>fokus+, um die Meldung<br>gen. Verwenden Sie die z<br>ergrößern/verkleinern um<br>rößern/Verkleinern der B<br>gsbereich für die Masker | e mit dieser Funktion<br>f die<br>chutz der<br>bewegen. Klicken Sie<br><i>MASKENGRÖSSE</i><br>Auf-/Ab-Taste, um die<br>id die Rechts-<br>reite.<br>in zum Schutz der |
|               | Privatsphäre liegt zwischen 0 ° und 70 °.<br>SPEICHERN: Klicken Sie hier, um die Änderungen zu speichern<br>und zum vorherigen Menü zurückzukehren. Der maskierte Bereich<br>wird ausgegraut. Um die Maske zu ändern, klicken Sie<br>aufBLENDE+, um auf das Menü MASKE FESTLEGEN<br>zuzugreifen. Klicken Sie zum Bearbeiten erneut auf BLENDE+.<br>BEENDEN: Abbrechen. |                                                                                                    |                                                                                                    |
| MASKE LÖSCHEN | Alle Masken zum Sch                                                                                                    | utz der Privatsphäre wei                                                                                                    | rden gelöscht.                                                                                                    |

#### Alarmeingang

Sie können die PTZ-Dome-Kamera so konfigurieren, dass sie auf Alarmereignisse mit durch einen Alarm verbundene Aktionen wie z. B. dem Aufrufen von Presets, Preset-Touren, Shadow-Touren, Scannen usw. reagiert.

|                 | ALARM II                                                                          | NPUT                                                              |                                                                                                    |
|-----------------|-----------------------------------------------------------------------------------|-------------------------------------------------------------------|----------------------------------------------------------------------------------------------------|
|                 | RESUME                                                                            | ON                                                                |                                                                                                    |
|                 | SEQUENCE                                                                          | 5                                                                 |                                                                                                    |
|                 | DELAY TIME                                                                        | 5                                                                 |                                                                                                    |
|                 | ALARM SETTING                                                                     |                                                                   |                                                                                                    |
|                 |                                                                                   |                                                                   |                                                                                                    |
|                 |                                                                                   |                                                                   |                                                                                                    |
|                 | BACK                                                                              | EXIT                                                              |                                                                                                    |
|                 |                                                                                   |                                                                   |                                                                                                    |
| WIEDERAUFNEHMEN | EIN: Die PTZ-Kan<br>Beenden der auso                                              | nera kann ihre<br>gelösten Aktio                                  | vorherige Aktivität nach<br>nen wieder fortsetzen.                                                               |
|                 | AUS: Die PTZ-Ka<br>Beenden der ausg                                               | mera kann ihr<br>gelösten Aktio                                   | e vorherige Aktivität nach<br>nen nicht fortsetzen.                                                              |
|                 | Hinweis:                                                                          |                                                                   |                                                                                                    |
|                 | <ul> <li>Wenn die PT<br/>Verknüpfung<br/>jeweiligen Po<br/>Verknüpfung</li> </ul> | Z-Dome-Kam<br>saktion in Bew<br>osition und fäh<br>saktion von di | era beim Auslösen einer<br>vegung ist, verbleibt sie in der<br>rt im Anschluss an die<br>eser Position aus fort. |

|                                                                                                    | • Die PTZ-Dome-Kamera kann konfiguriert werden, um die PTZ-Positionen, den Fokus und Blendenwerte wieder aufzunehmen.                                                                                                    |
|----------------------------------------------------------------------------------------------------|----------------------------------------------------------------------------------------------------|
| SEQUENZ                                                                                                    | Hierbei handelt es sich um ein benutzerdefiniertes Intervall,<br>nach dem die PTZ-Dome-Kamera zunächst auf einen und<br>anschließend den nächsten Alarm reagiert, wenn mehrere<br>Alarme derselben Priorität gleichzeitig auftreten. Legen Sie<br>einen Wert zwischen 1 und 200 Sekunden fest.              |
| VERZÖGERUNGSZEIT                                                                                                    | Wenn eine Verknüpfungsaktion bereits durch einen<br>Alarmeingang ausgelöst wurde, reagiert die PTZ-Dome-<br>Kamera auf den Eingang desselben Kanals erst nach Ablauf<br>der vom Benutzer definierten Verzögerungszeit für das<br>Zurücksetzen.<br>Dies ist die Zeit, über die ein Alarm nach dem physischen |
|                                                                                                    | Löschen weiterhin aktiv ist. Legen Sie einen Wert zwischen 0 und 300 Sekunden fest.                                                                                                    |
| ALARMEINSTELLUNG                                                                                                    | ALARM-NR.: Die Alarmnummer bis 2.<br>PRIORITÄT: Legen Sie die Priorität auf HOCH, MITTEL oder<br>NIEDRIG fest. Werden gleichzeitig mehrere Alarme mit<br>verschiedenen Prioritäten ausgelöst, reagiert die PTZ-Dome-                                                                                        |
|                                                                                                    | Kamera nur auf den Alarm mit der höchsten Priorität. Werden<br>gleichzeitig mehrere Alarme mit derselben Priorität ausgelöst,<br>reagiert die PTZ-Dome-Kamera auf jeden Alarm in der<br>definierten Sequenz.                                                                                                |
|                                                                                                    | VERKNÜPFUNG: Legen Sie für das Auftreten eines Alarms<br>Preset 1 bis 8, Shadow-Tour 1bis 5, Preset-Tour 1 bis 10,<br>Schwenk-Scan, Neigungs-Scan, Panorama-Scan, Tagmodus,<br>Nachtmodus oder keinen Wert fest.                                                                                            |
|                                                                                                    | ALARMAUSGANG: Wählen Sie KEINE aus, um die<br>Alarmausgänge zu deaktivieren, oder "1", um<br>ALARMAUSGANG 1 zu aktivieren.                                                                                                    |
|                                                                                                    | Hinweis: Es kann 1 Alarmausgang konfiguriert werden. Das Konfigurieren eines Alarmausgangs 2 ist nicht zulässig.                                                                                                    |
|                                                                                                    | ALARMEINGANG: Sie können zwischen ÖFFNEN<br>(Arbeitskontakt), SCHLIESSEN (Ruhekontakt) oder AUS<br>(Alarmeingang deaktivieren) auswählen.                                                                                                    |
| Hinweis: Wenn Sie den Status auf ÖFFNEN festlegen<br>der Alarm durch einen hohen Strompegel ausgelöst. W<br>den Status auf SCHLIESSEN festlegen, wird der Alarm<br>einen niedrigen Strompegel ausgelöst. Wenn Sie den S<br>auf AUS festlegen, wird der Alarm ausgelöst, wenn die<br>Eingangskanal deaktiviert wird. |                                                                                                    |
|                                                                                                    |                                                                                                    |
|                                                                                                    | ALARM NO. 1                                                                                                    |
|                                                                                                    | PRIORITY HIGH                                                                                                    |
|                                                                                                    |                                                                                                    |
|                                                                                                    | ALARM OUTPUT NONE<br>ALARM INPUT OPEN                                                                                                    |
|                                                                                                    | BACK EXIT                                                                                                    |

#### Alarmausgang

Bei einem Alarmausgang handelt es sich um eine konfigurierbare Alarmausgangsschnittstelle an der Rückseite der PTZ-Dome-Kamera, die eine Verbindung mit einem weiteren Alarmgerät herstellen und dieses auslösen kann.

| ALARMAUSGANG       | Legen Sie den Alarmausgangstyp auf ÖFFNEN<br>(Arbeitskontakt) oder SCHLIESSEN (Ruhekontakt) fest.                                |
|--------------------|----------------------------------------------------------------------------------------------------|
|                    | <b>Hinweis</b> : Es kann nur ein Alarmausgang konfiguriert<br>werden. Der zweite Alarmausgang kann nicht<br>konfiguriert werden. |
| AUSGANG1, AUSGANG2 | ÖFFNEN: Legen Sie den Alarmausgang als<br>Arbeitskontakt fest.                                                                   |
|                    | SCHLIESSEN: Legen Sie den Alarmausgang als<br>Ruhekontakt fest.                                                                  |
| VERWEILDAUER       | Dies ist die Dauer des Alarmausgangssignals. Legen Sie einen Wert zwischen 0 und 60 Sekunden fest.                               |

#### Einstellungen löschen

| PRESETS                    | Löscht alle Einstellungen für die Presets.            |
|----------------------------|-------------------------------------------------------|
| PRESET-TOUREN              | Löscht alle Einstellungen für die Preset-Touren.      |
| SHADOW-<br>TOUREN          | Löscht alle Einstellungen für die Shadow-Touren.      |
| MASKEN                     | Löscht alle Einstellungen von Masken.                 |
| ZONEN                      | Löscht alle Zoneneinstellungen.                       |
| ZEITGESTEUERTE<br>AUFGABEN | Löscht alle Einstellungen für Zeitsteuerungsaufgaben. |

#### Zonen

Eine Zone ist ein Schwenk-/Neigebereich, der durch die linken/rechten Begrenzungen definiert ist. Die Zonen können im Untermenü **ZONEN** konfiguriert werden. Definieren Sie eine Zone, wenn die Überwachungsszene in einem begrenzten Bereich liegt.

| ZONES                   | 8    |
|-------------------------|------|
| ZONE NO.                | 1    |
| <undefined></undefined> |      |
| EDIT ZONE               |      |
| ZONE STATUS             | ON   |
| SCAN STATUS             | ON   |
| CLEAR ZONE              |      |
| BACK                    | EXIT |
| L                       |      |

| ZONEN-NR.                   | Wählen Sie eine Zonennummer zwischen 1 und 8 aus. |
|-----------------------------|---------------------------------------------------|
| <undefiniert></undefiniert> | Dies ist die Zonenkennzeichnung.                  |

|                 | Wenn die Zone definiert wurde, wird die<br>Zonenkennzeichnung unter der Nummer aufgeführt.<br>Wurde sie nicht definiert, wird unter der Nummer<br>UNDEFINIERT angezeigt. |
|-----------------|----------------------------------------------------------------------------------------------------|
| ZONE BEARBEITEN | Folgen Sie den Anweisungen, um die rechten und linken<br>Begrenzungen festzulegen.                                                                                       |
| ZONENSTATUS     | Hier wird der aktuelle Status der Zone angezeigt.                                                                                                    |
| SCAN-STATUS     | EIN: Aktiviert das Scannen der Zone.<br>AUS: Deaktiviert das Scannen der Zone.                                                                                           |
| ZONE LÖSCHEN    | Löscht die Zoneneinstellungen.                                                                                                    |

#### Videoeinstellung

Ändern Sie ggf. den Videoausgangsstandard, einschließlich Auflösung und Bildrate.

#### **Infrarot-Parameter**

Sie können die Infrarot-Parameter einschließlich Infrarot-Empfindlichkeit, N/M-LED-Strom sowie LED-Steuerung usw. konfigurieren.

**Hinweis:** Die Infrarot-Parametereinstellungen werden von nur IR-PTZ-Dome-Kameras unterstützt.

| IR PARAMETER    |        |  |
|-----------------|--------|--|
| IR SENSITIVITY  | MEDIUM |  |
| N/M LED CURRENT | . 8    |  |
| FAR LED CURRENT | 8      |  |
| REFERENCE ZOOM  | 2      |  |
| LED CONTROL     | AUTO   |  |
| SWITCH DELAY(S) | 2      |  |
| SMART IR        | 0      |  |
|                 |        |  |
| BACK            | EXIT   |  |
|                 |        |  |

| INFRAROT-<br>EMPFINDLICHKEIT | Legen Sie die Empfindlichkeit der IR-LED auf HOCH,<br>MITTEL oder NIEDRIG fest.                                                                      |
|------------------------------|----------------------------------------------------------------------------------------------------|
| N/M-LED-STROM                | Wählen Sie den Strom für den Nah-/Mittelbereich der IR-<br>LED aus einem Bereich zwischen 1 bis 10 aus.                                              |
| FERN-LED-STROM               | Wählen Sie den Strom für den Fernbereich der IR-LED aus einem Bereich zwischen 1 bis 10 aus.                                                         |
| REFERENZZOOM                 | lst der tatsächliche Zoomfaktor größer als die<br>Zoombegrenzung, schaltet die Infrarot-Funktion auf Fern-<br>IR-LED um.                             |
|                              | Ist der Zoomfaktor niedriger als die Zoombegrenzung,<br>wird die Infrarot-Funktion auf Nah-/Mittelbereich-IR-LED<br>umgeschaltet.                    |
| LED-STEUERUNG                | Legen Sie die LED-Steuerung fest. Wählen Sie eine der<br>Optionen aus:<br>ALLE EIN: Aktiviert alle IR-LEDs.<br>FERN EIN: Aktiviert die Fern-IR-LEDs. |

|                     | NAHE EIN: Aktiviert alle Nah-/Mittelbereich-IR-LEDs.                                                                                                    |
|---------------------|----------------------------------------------------------------------------------------------------|
|                     | AUTO: Die IR-LEDs werden je nach Lichtverhältnissen automatisch aktiviert.                                                                                                    |
|                     | ISR: Passt den IR-LED-Arbeitsmodus anhand des ISR (Infrarot-Schnittfilter) an.                                                                                                    |
|                     | SCHLIESSEN: Deaktiviert die IR-LEDs.                                                                                                    |
| UMSCHALTVERZÖGERUNG | Dies ist die Verzögerung beim Umschalten zwischen Fern- und Nah-/Mittelbereich-IR-LEDs.                                                                                                    |
| SMART IR            | Diese Funktion wurde implementiert, um die<br>Überbelichtung des Infrarotlichts zu verringern. Möglich<br>sind Werte von 0 bis 15. Je höher der Wert ist, desto<br>höher ist der Unterdrückungsgrad der IR-Überbelichtung. |

### Wiederherstellen der Kamera

Wechseln Sie zu MAIN MENU > RESTORE CAMERA (HAUPTMENÜ > KAMERA WIEDERHERSTELLEN).

Klicken Sie auf IRIS+ (BLENDE+), um die Kameraeinstellungen auf die Standardwerte zurückzusetzen, oder klicken Sie auf IRIS- (BLENDE-), um das Menü zu beenden.

**Hinweis:** Die Kameraeinstellungen umfassen die Bildparameter, Objektiv-Einstellungen und Anzeigeeinstellungen.

### Wiederherstellen von Einstellungen

Sie können alle Dome-Einstellungen auf die Werksparameter zurücksetzen.

**Hinweis**: Dome-Einstellungen umfassen hauptsächlich PTZ- und Alarmparameter. Zudem beinhalten sie einige Systemeinstellungen, wie z. B. die Dome-Adresse.

Öffnen Sie das Menü für die Dome-Standardeinstellungen: MAIN MENUS > RESTORE DEFAULTS (HAUPTMENÜS > STANDARDEINSTELLUNGEN WIEDERHERSTELLEN)

Klicken Sie auf IRIS+ (BLENDE+), um die Dome-Einstellungen auf die Standardwerte zurückzusetzen, oder klicken Sie auf IRIS- (BLENDE-), um das Menü zu beenden.

### Neustarten der Dome-Kamera

Wechseln Sie zu **MAIN MENU > REBOOT DOME** (HAUPTMENÜ > DOME-KAMERA NEU STARTEN). Klicken Sie auf **IRIS+** (BLENDE+), um die PTZ-Dome-Kamera aus der Ferne neu zu starten.

### Sprache

Wechseln Sie zu **MAIN MENU** > LANGUAGE (HAUPTMENÜ > SPRACHE). Klicken Sie auf die Schaltflächen nach links oder rechts, um die Sprache zu ändern, und klicken Sie anschließend zum Bestätigen auf **IRIS+** (BLENDE+).